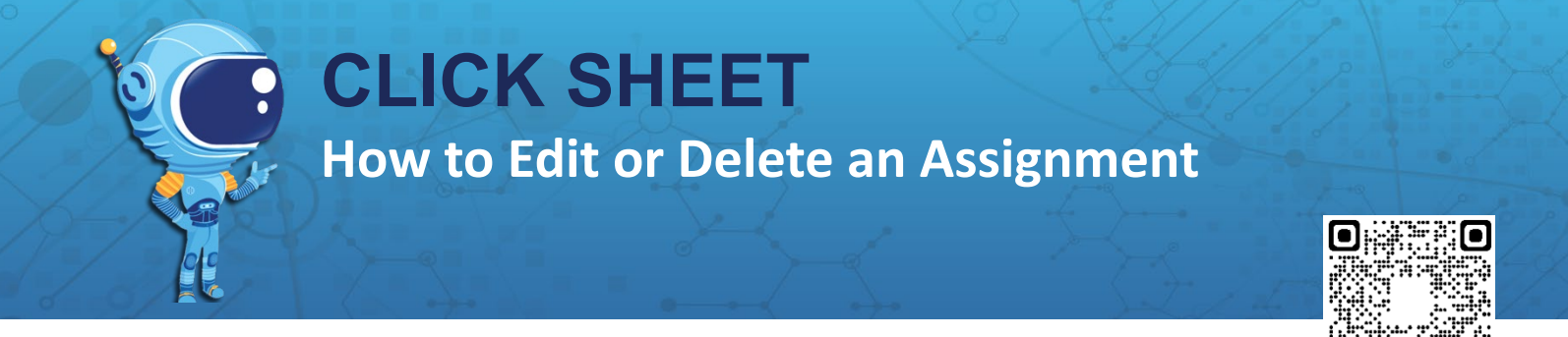

Any assignment that has not yet been attempted by a student can be edited or deleted. This includes both automated Pacing Assistance Service assignments and teacher-created assignments.

To edit or delete an assignment:

- 1. Under Teacher, click on Assignments.
- 2. If edit or delete capabilities are available for the assignment in question, the *Edit Assignment* and *Delete*

**Assignment** buttons will be accessible to the right of the assignment.

- 3. Click the *Edit Assignment logenter* to open the assignment wizard for the ability to change:
  - a. Assignment Name
  - b. Start Date and Time
  - c. Whom you have assigned the assignment (Whether that be classes, groups, or individual students)
  - d. Activities add, delete, change the order, or turn on/off Require Mastery
- 4. Finish

| Weather<br>Period 2 Red                                             | Start Date<br>Sep 20,<br>2023 | Due Date<br>Sep 29,<br>2023 | Students:<br>0/3  | Edit and Delete is<br>accessible. Click to open<br>the Assignment Wizard |              |       |
|---------------------------------------------------------------------|-------------------------------|-----------------------------|-------------------|--------------------------------------------------------------------------|--------------|-------|
| <b>Cells</b><br>Period 2 Comp Science 1 - Marthaler - 2             | Start Date<br>Sep 20,<br>2023 | Due Date<br>Oct 04,<br>2023 | Students:<br>0/11 | Source.<br>Marthaler<br>Laurie                                           | ACTIVITIES - |       |
| Assessment<br>Period 2 Comp Science 1 - Marthaler - 2               | Start Date<br>Sep 18,<br>2023 | Due Date<br>Oct 02,<br>2023 | Students:<br>0/11 | Source:<br>Marthaler<br>Laurie                                           | ACTIVITIES - | •     |
| Auto-Assignment #7<br>Period 2 Comp Science 1 - Marthaler - 2       | Start Date<br>Sep 18,<br>2023 | Due Date<br>Oct 02,<br>2023 | Students:<br>0/11 | Source:<br>PAS                                                           | ACTIVITIES - | • / × |
| ntro to the Atomic Model<br>Period 2 Comp Science 1 - Marthaler - 2 | Start Date<br>Sep 15,<br>2023 | Due Date<br>Sep 29,<br>2023 | Students:<br>0/11 | Source:<br>Marthaler<br>Laurie                                           | ACTIVITIES - | •     |

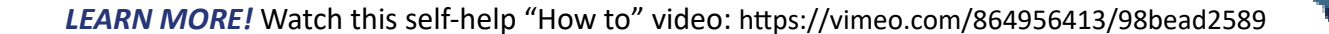